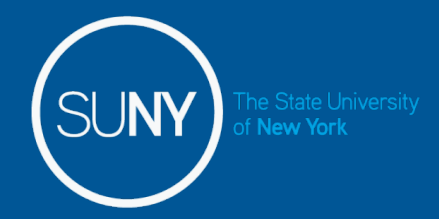

## Sign in to SUNY at: <a href="http://www.suny.edu/time">http://www.suny.edu/time</a>

Bookmark

 The screen will be slightly different the first time you log in, requesting your SUNY ID and DOB. That is a one-time security occurrence. Going forward, your entry screen will look like this:

| Please select your campus, then below.<br>* Required Fields                                | enter the appropriate credentials                                                                                                | <u>Help</u> |                         |
|--------------------------------------------------------------------------------------------|----------------------------------------------------------------------------------------------------|-------------|-------------------------|
| Your Campus:*<br>SA LAN Userid:*<br>SA LAN Password:*<br>Remember me?                      |                                                                                                    |             | Suny ID and<br>Password |
| SUNY The State University<br>of New York Copyright © 201<br>RESERVED.<br>Contact Us :: Wit | Login<br><b>DRIZED ACCESS PROHIBITED</b><br>2 The State University of New York. All RIGHTS<br>EB ACCESSIBILITY :: Privacy Policy |             |                         |

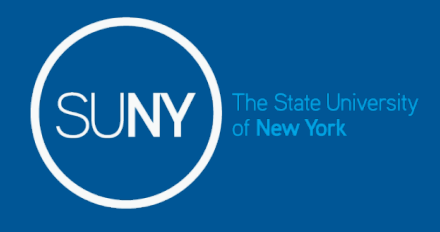

Then, click on "Time and Attendance" Tab to get into your time record

| Menu                |               |                                    | Tuesday         | , April 28, 2015 • 1:12:42 PM |
|---------------------|---------------|------------------------------------|-----------------|-------------------------------|
| me: Classified Test | TAS           | Suny ID: 38554<br>Local Campus ID: |                 |                               |
| Employment Roles    |               |                                    |                 |                               |
| Status              | <br>Role Type |                                    | Effective Dates |                               |
| ne and Attendance   | Displaying    | single result.                     |                 |                               |
|                     |               |                                    |                 |                               |

## Supervisor Work Roster:

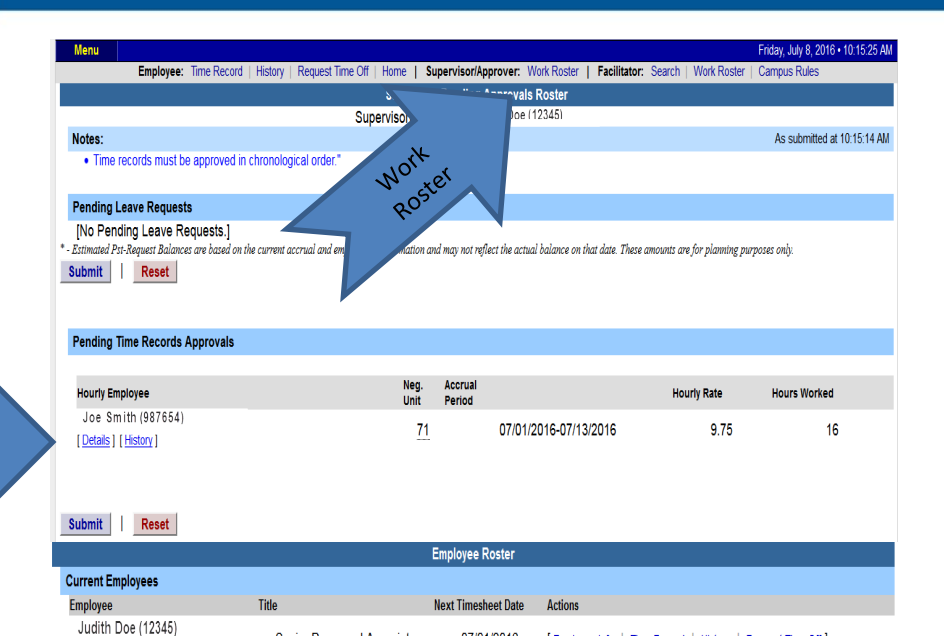

07/01/2016

Employee Info | Time Record | History | Request Time Off ]

New York

| omm            | tment        | Stack    |                      |                            |               |      |                   |                |             |       |       |
|----------------|--------------|----------|----------------------|----------------------------|---------------|------|-------------------|----------------|-------------|-------|-------|
| Sele           | Select Stack |          | Group                | Effective -                | Account       | Rate | Department        | Supervisor     | Duti        | es    |       |
| ۹              |              |          | 1485                 | 07/01/2016 -<br>06/30/2017 | 9008780000    | 9.75 | 4 330 Call Center | BethAnn Lubert | Call Center |       |       |
| ourly          | Time R       | Record f | or 07/01/2016 - 07/1 | 3/2016 - Duties : Call Cer | nter          |      |                   |                |             |       |       |
| Day of<br>Week | Date         |          | Time In              | Time Out                   | Time In       | Tir  | me Out            | Time In        | Time Out    | •     | Hour  |
| Fri            | 7/1          |          | 08:00a               | 12:00p                     |               |      |                   |                |             | (±)   | 4.00  |
| Sat            | 7/2          |          |                      |                            |               |      |                   |                |             | [±]   | 0.00  |
| Sun            | 7/3          |          |                      |                            |               |      |                   |                |             | [±]   | 0.00  |
| Mon            | 7/4          |          | 02:00p               | 04:00p                     |               |      |                   |                |             | (±)   | 2.00  |
| Tue            | 7/5          |          |                      |                            |               |      |                   |                |             | E ± 3 | 0.00  |
| Wed            | 7/6          |          | 02:00p               | 04:00p                     |               |      |                   |                |             | [±]   | 2.00  |
|                |              |          |                      |                            | Week 1 Totals |      |                   |                |             |       | 12.00 |
| Thu            | 7/7          |          | 08:00a               | 12:00p                     |               |      |                   |                |             | [±]   | 4.00  |
| Fri            | 7/8          |          |                      |                            |               |      |                   |                |             | E ± 1 | 0.00  |
| Sat            | 7/9          |          |                      |                            |               |      |                   |                |             | (±)   | 0.00  |
| Sun            | 7/10         |          |                      |                            |               |      |                   |                |             | (±)   | 0.00  |
| Mon            | 7/11         |          | 12:00p               | 04:00p                     |               |      |                   |                |             | [ ± ] | 4.00  |
| Tue            | 7/12         |          |                      |                            |               |      |                   |                |             | (±)   | 0.00  |
| Wed            | 7/13         |          |                      |                            |               |      |                   |                |             | [ ± ] | 0.00  |
|                |              |          |                      |                            | Week 2 Totals |      |                   |                |             |       | 4.00  |
|                |              |          |                      |                            | Total Hours   |      |                   |                |             |       | 16.00 |
|                |              |          |                      |                            | Total Amounts |      |                   |                |             |       | 166.0 |
|                |              |          |                      |                            |               |      |                   |                |             |       |       |
| Time R         | ecord        | Comme    | ents                 |                            |               |      |                   |                |             |       |       |
| [No Ci         | mmen         | ts.]     |                      |                            |               |      |                   |                |             |       |       |
|                |              |          |                      |                            |               |      |                   |                |             |       |       |
| Addit          | ional C      | Comme    | nts:                 |                            |               |      |                   |                |             |       |       |
|                |              |          |                      |                            |               |      |                   |                |             |       |       |
|                |              |          |                      |                            |               |      |                   |                |             |       |       |
|                |              |          |                      |                            |               |      |                   |                |             |       |       |
| pprov          |              | Deny     |                      |                            |               |      |                   |                |             |       |       |
|                |              |          |                      |                            |               |      |                   |                |             |       |       |
| Audit E        | Details      |          |                      |                            |               |      |                   |                |             |       |       |

Senior Personnel Associate

[...]

- 1. Click on Work Roster, to view pending time records for your employees.
- If you have multiple employees reporting to you in different bargaining units, they will be displayed separately on your work roster for your convenience.
  - Unclassified Employee
  - Classified Employees
  - Hourly Employees
- 3. Select "Details" under Pending Time Records Approvals to view time record to take action on.
- 4. Under the Employee Roster, if [...] icon appears under an employee's name, this indicates the employee is also a supervisor within the department. If you click on the [...] icon their supervisor work roster will be brought up, and you have all the same supervisor privileges.
- 5. To take action on a pending time record once the supervisor has clicked on details from the work roster and reviewed the time record and is ready to approve/deny the time record they will need to check the box "I certify that this student has worked and earned the amount being paid" and then approve/deny the time record.
- 6. Once action has been taken, the pending time record will be removed from the work roster.
- 7. If approved, the time record will change to an approved status under the accrual pay period drop down.
- If Denied, the time record will show as denied with required comments for the employee to correct as necessary and resubmit to supervisor.
- 9. If time record has been approved, the total hours worked will roll into the TAS Payment Roster for the payroll department to audit and send the payment to OSC.

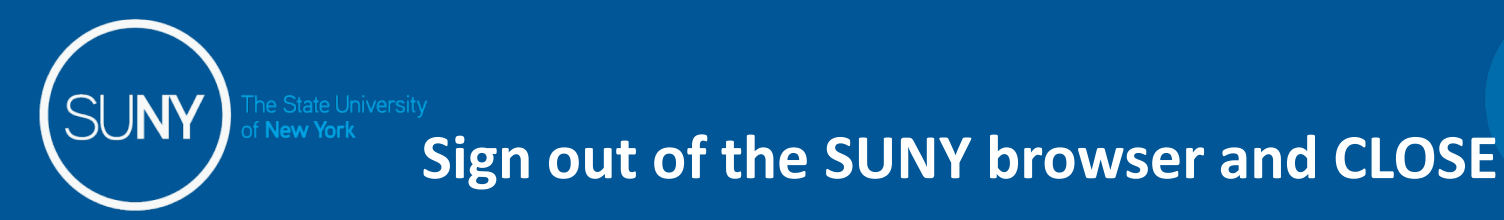

• To ensure your privacy and system security, please log off by clicking on "Sign Off" link in the upper right hand corner of your screen.

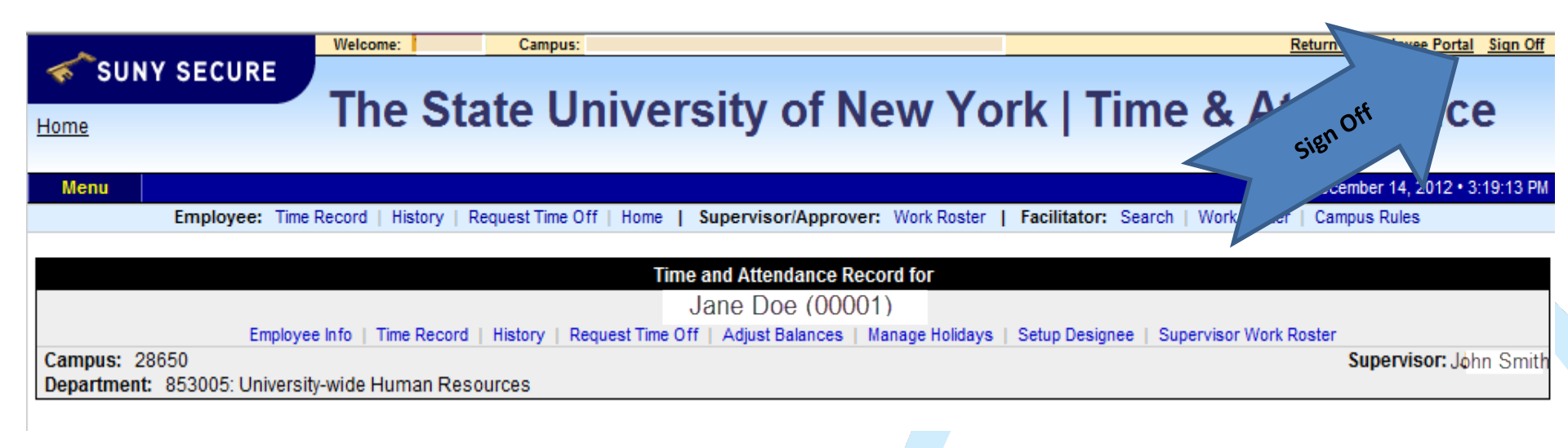

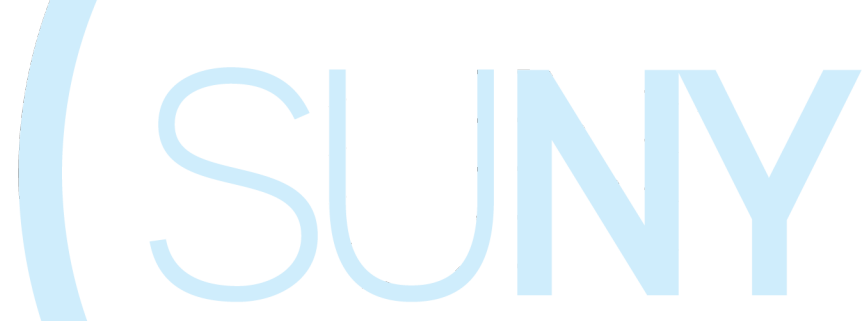